## Как оплатить квитанцию на сайте?

Вы можете оплатить квитанцию на сайте <u>www.кабинет-жителя.pф</u>. Оплата возможна без регистрации в личном кабинете жителя, с главной страницы сайта.

Откройте сайт <u>www.кабинет-жителя.pф</u>

■ В поле «Моментальная оплата» введите номер Вашего лицевого счёта и месяц периода оплаты – эти данные указываются в квитанции.

Нажмите «Оплатить»

■ Выберите услугу, которую хотите оплатить. Меню выбора услуги появится в том случае, если у Вас их несколько. Например, «Квартплата» и «Капитальный ремонт». Если услуга одна, то Вас сразу перебросит на страницу банка.

- На странице банка введите данные и подтвердите оплату
- После успешной оплаты на странице банка отобразится чек.

| Моментальная онлайн оплата<br>счетов                                                                                                   |  |
|----------------------------------------------------------------------------------------------------|--|
| Данная возможность предоставлена для<br>арендаторов помещений, которым<br>собственник не предоставил доступ в личный<br>кабинет жителя |  |
| Лицевой счёт                                                                                                    |  |
| <br>Лицевой счёт Расчётный период                                                                                                    |  |
| <u>Где найти?</u>                                                                                                    |  |
| Оплатить                                                                                                    |  |
|                                                                                                    |  |
| Подключить автоплатеж                                                                                                    |  |

## Как подключить автоплатёж на сайте?

- На главной странице сайта <u>www.кабинет-жителя.pф</u>
- В поле «Моментальная оплата» нажмите на кнопку «Подключить автоплатёж»
- Введите номер лицевого счёта (указывается на квитанции)
- Выберите услугу
- Введите данные карты и нажмите на «Подключить»